## Google Takeout Instructions

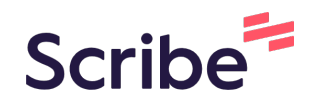

| 1     | Navigate to https://takeout.google.com/                                                                                 |  |  |  |
|-------|----------------------------------------------------------------------------------------------------|--|--|--|
|       |                                                                                                    |  |  |  |
| (!)   | Make sure that you are signed in to your school issued Google Account.                                                  |  |  |  |
|       |                                                                                                    |  |  |  |
| 2     | You should see Google Takeout at the top of your screen                                                                 |  |  |  |
| count | count                                                                                                    |  |  |  |
|       | ← Google Takeout                                                                                                    |  |  |  |
|       | Your account, your data.<br>Export a copy of content in your Google Accc<br>or use it with a service outside of Google. |  |  |  |
|       | CREATE A NEW EXPORT                                                                                                    |  |  |  |
|       | 1 Select data to include                                                                                                |  |  |  |
|       | Products                                                                                                    |  |  |  |
|       |                                                                                                    |  |  |  |

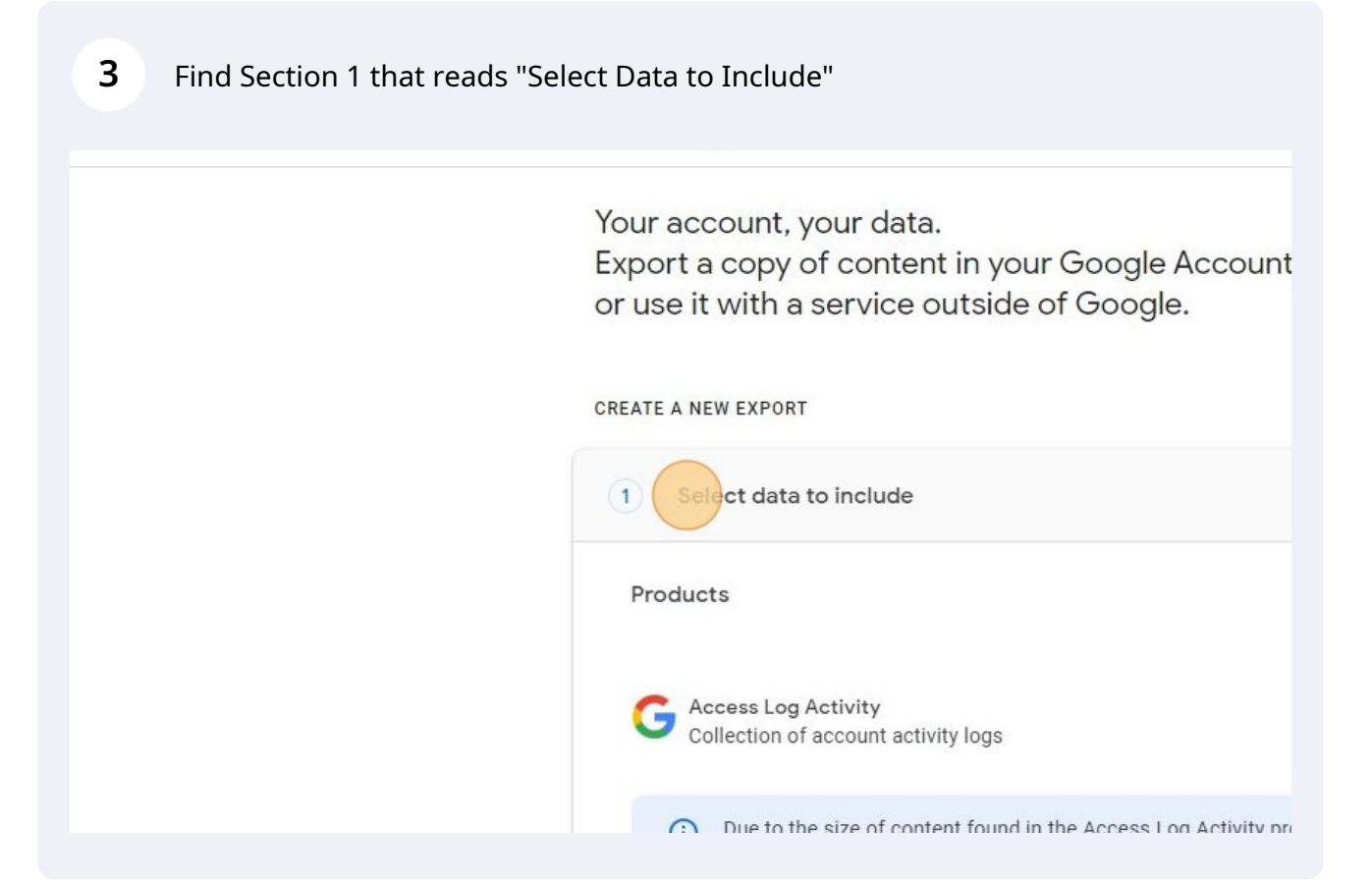

4 Click "Deselect all" This will allow you to go through the section and select the appropriate items to export. For this, we are only exporting Google Drive material.

| acut                                                                          |                   |
|-------------------------------------------------------------------------------|-------------------|
|                                                                               |                   |
| a to include                                                                  | 48 of 49 selected |
|                                                                               | Decelect all      |
| g Activity<br>of account activity logs                                        |                   |
| the size of content found in the Access Log Activity<br>te longer to process. | product, exports  |
| rmats 🛛 🖅 All activity logs selected                                          |                   |

**5** Scroll down the section and find the header named "Drive".

| Select data to include     research studies and projects.     Multiple formats                                                           |
|----------------------------------------------------------------------------------------------------|
| Everyou own that have been stored in your My Drive and Computers.     info     Multiple formats     Advanced settings     III Drive data |
| Fit<br>Your Google Fit data, including your workouts, sleep data, and daily m<br>like steps and distance.                                |
| Multiple formats 🛛 🔚 All Fit data included                                                                                               |

| put                                                                          |             |
|------------------------------------------------------------------------------|-------------|
| o include 0 of and projects.                                                 | 49 selected |
| ats                                                                          |             |
| that have been stored in your My Drive and Computers. More                   |             |
| ats Advanced settings 📰 All Drive data inclu                                 | ıded        |
| it data, including your workouts, sleep data, and daily metrics<br>distance. | \$          |
| ats ) 🤇 ≔ All Fit data included                                              |             |

**7** Scroll to the bottom of section 1 and find the blue "Next step" button.

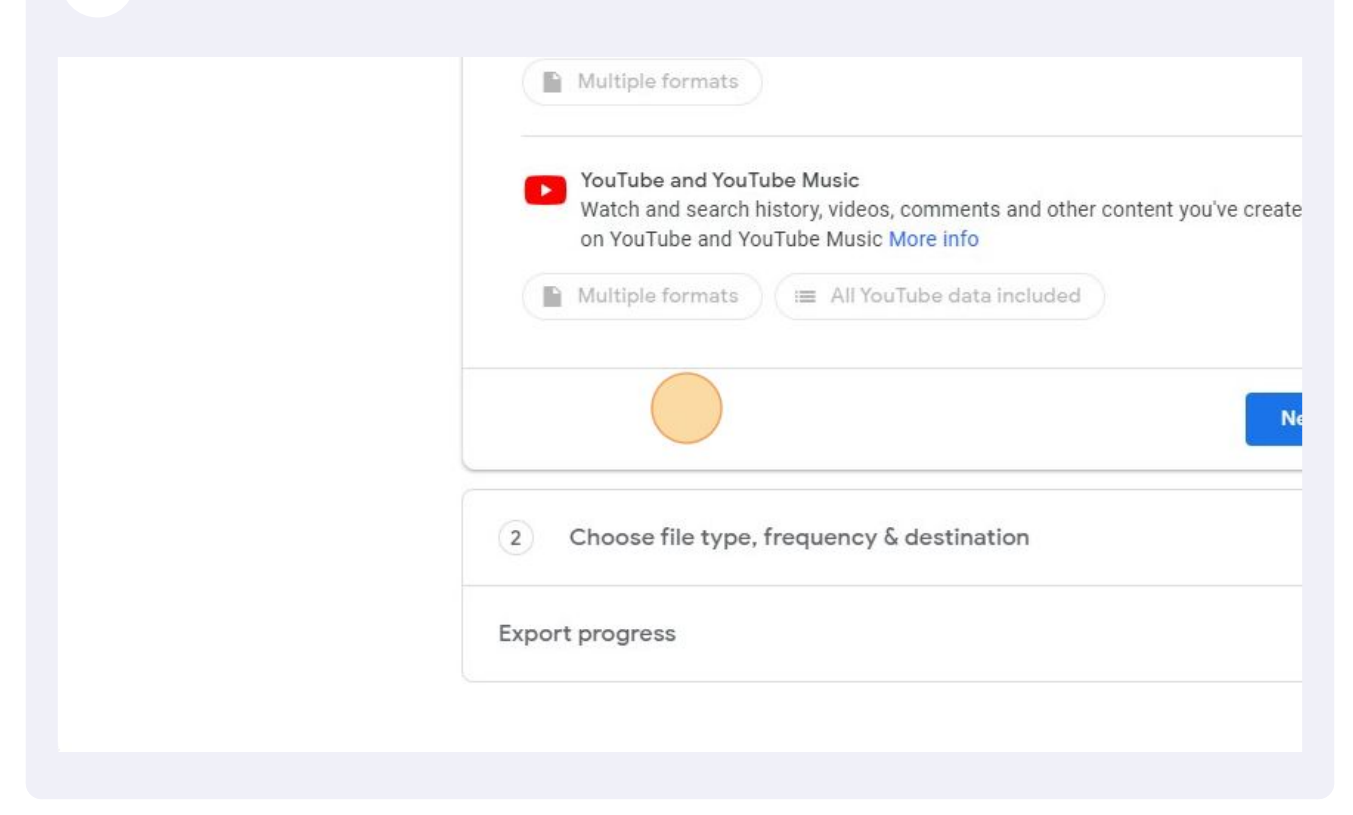

| 8 Click "Next step"                                                                                                    |  |
|----------------------------------------------------------------------------------------------------|--|
| mats                                                                                                    |  |
| and YouTube Music<br>search history, videos, comments and other content you've created<br>and YouTube Music More info<br>mats |  |
| + type, frequency & destination                                                                                               |  |
|                                                                                                    |  |
|                                                                                                    |  |

Under "Choose File Type, Frequency, and Destination", you will select how you want your data to be exported.

| unt |                                                                                                    |
|-----|----------------------------------------------------------------------------------------------------|
|     | ← Google Takeout                                                                                                    |
|     | Select data to include                                                                                                    |
|     | 2 Choose file type, frequency & destination                                                                                                    |
|     | Delivery method<br>Send download link via email –<br>When your files are ready, you'll get an email with a download link. You<br>download your files. |
|     | Frequency                                                                                                    |

**10** Under Delivery Method, click Send Download Link via email. Other cloud based options are available but may not work due to data restraints.

| 2 Choose file type, frequency & destination<br>Delivery method<br>Send download link via email<br>Add to Drive<br>Add to Dropbox<br>Add to OneDrive<br>Add to Box | Select data to include                      | 10                |
|----------------------------------------------------------------------------------------------------|---------------------------------------------|-------------------|
| Delivery method   Send download link via email   Add to Drive   Add to Dropbox   Add to OneDrive   Add to Box                                                     | 2 Choose file type, frequency & destination |                   |
| Add to Dropbox<br>Add to OneDrive<br>Add to Box                                                                                                    | Delivery method                             |                   |
| Add to Dropbox<br>Add to OneDrive<br>Add to Box                                                                                                    | Add to Drive an email with a download li    | nk. You'll have o |
| Add to OneDrive<br>Add to Box                                                                                                    | Add to Dropbox                              |                   |
| Add to Box                                                                                                    | Add to OneDrive                             |                   |
|                                                                                                    | Add to Box                                  |                   |
| 1 export                                                                                                    | 1 export                                    |                   |

9

Under Frequency, Click the "Export once" field.

| Delivery method                                                                              |
|----------------------------------------------------------------------------------------------|
| Send download link via email 👻                                                               |
| When your files are ready, you'll get an email with a download link. Yo download your files. |
| Frequency                                                                                    |
| Export once                                                                                  |
| 1 export                                                                                     |
| O Export every 2 months for 1 year                                                           |
| 6 exports                                                                                    |
| File type & size                                                                             |
| .zip 👻                                                                                       |
|                                                                                              |

Under File Type and Size, choose "Zip" as your type.

| ۲                                             | Export once<br>1 export                       |
|-----------------------------------------------|-----------------------------------------------|
| 0                                             | Export every 2 months for 1 year<br>6 exports |
| File ty<br>Zip<br>Zip file<br>2 GB<br>Exports | s can be opened on almost any computer.       |

**13** Make sure that you choose 2GB as your export size. This will allow most programs to open your export.

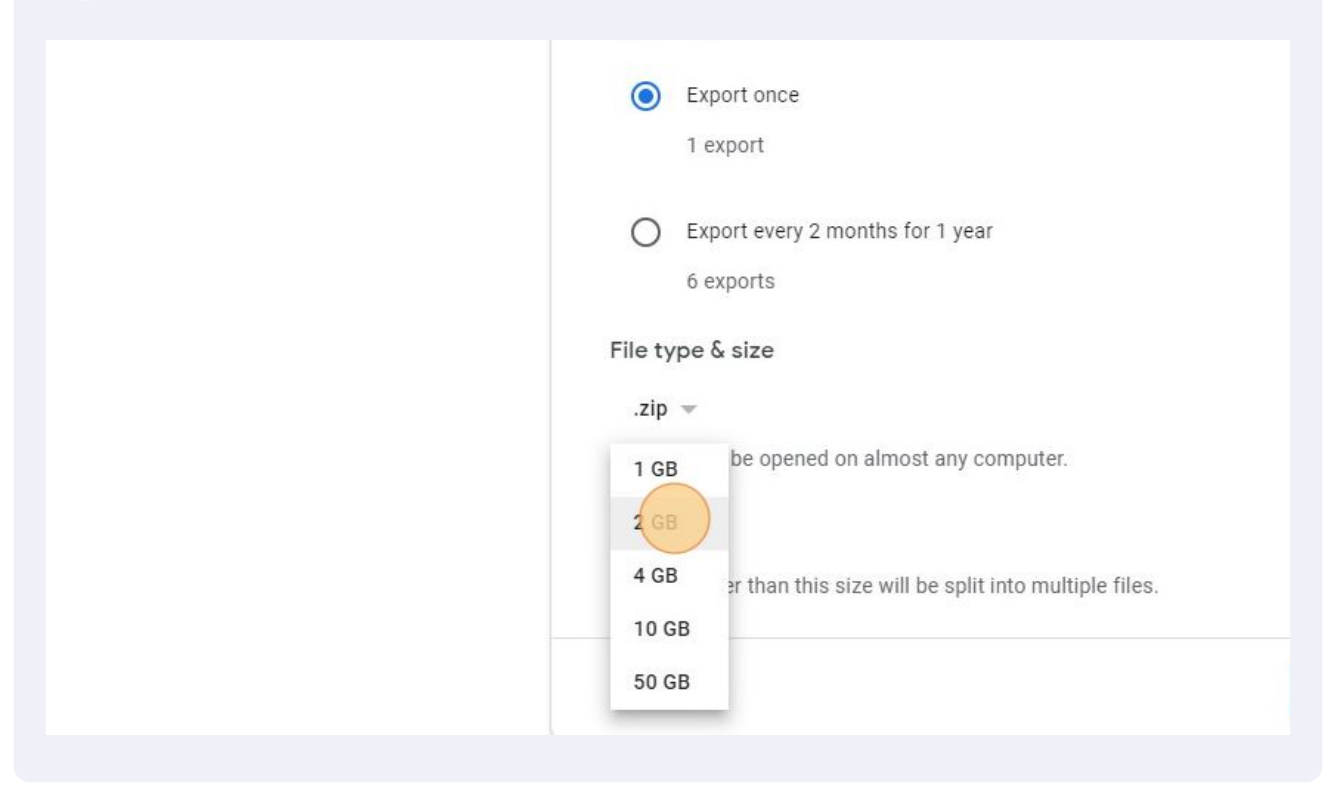

| 14 Click "Create export"                              |               |  |
|-------------------------------------------------------|---------------|--|
| exports                                               |               |  |
| & size                                                |               |  |
| n be opened on almost any computer.                   |               |  |
| F                                                     |               |  |
| ger than this size will be split into multiple files. |               |  |
|                                                       | Create export |  |
| gress                                                 |               |  |
|                                                       |               |  |
|                                                       |               |  |

15 Once you have created your export, Google will begin copying your files. Once it is done, you will get a notification via email that your files are ready to download. Download your files and save them on a back up media for future reference.

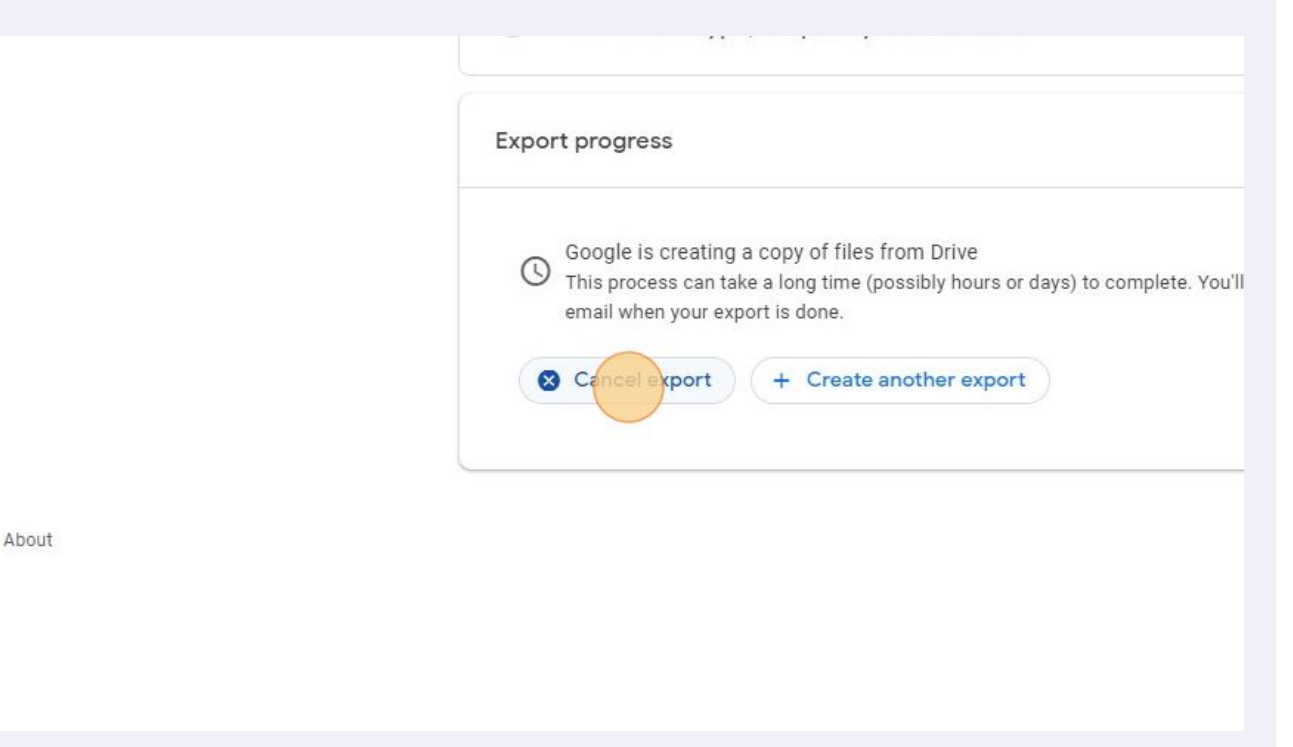